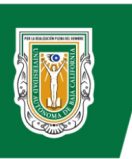

## INSTRUCCIONES "EXAMEN TOEFL ITP" (en Línea)

Este protocolo tiene como objetivo que el sustentante interesado en presentar este examen y en esta modalidad, cumpla con todo lo aquí plasmado, y lograr que su aplicación a distancia sea exitosa, y en pro de cuidar la integridad del examen. Para lograr una mejor comprensión de este documento, se requiere leerlo completo, así como la siguiente responsiva por anticipado:

RESPONSIVA PARA EL SUSTENTANTE: El examen solo podrá ser aplicado si se cumple con todas las indicaciones y requerimientos aquí presentados, el no cumplir con todo lo descrito en este protocolo, es razón para no suministrarle el examen y perderá derecho a reagenda de examen o devolución del costo del examen, por lo cual le pedimos revisar detalladamente antes de inscribirse al examen en esta modalidad y asegurarse de cumplir con lo solicitado.

## Contenido

- Sección 1: Requerimientos técnicos por Facultad de Idiomas Ensenada
- Sección 2: Requerimientos de preparación por ETS.ORG
- Sección 3: Indicaciones para el día del examen

## Sección 1: Requerimientos técnicos requeridos por Facultad de Idiomas Ensenada

Es indispensable cumplir con los siguientes requisitos de equipo y técnicos:

- 1. Necesita 2 dispositivos, uno para realizar el examen y uno para monitoreo por videoconferencia por ZOOM, con las siguientes características:
  - Para hacer el examen:
    - **Computadora de escritorio o laptop** con sistema operativo Windows 11 o 10 o MacOS 10.11 en adelante (NO iPad, NO tableta, NO celulares, NO Chromebook).
    - Audífonos con micrófono alámbricos (por ningún motivo INALÁMBRICOS, NO BOCINAS, NO BOCINAS INTEGRADAS). O asegúrese que funcione el micrófono de la laptop o cámara web y ya no será necesario que sus audífonos cableados cuenten con micrófono.
    - Cámara web con buena definición de video (no borrosas o líneas que no deben estar), ya sea que esté integrada en la computadora o cableada por USB. En ocasiones las cámaras web (integradas o cableadas) cuentan micrófono integrado, este puede ser utilizado en caso de que sus audífonos no cuenten con ello.
  - Para videoconferencia para monitoreo (Adicional a la computadora y lo requerido en el punto anterior), lo siguiente:
    - **Teléfono Smartphone o tableta** con la aplicación **ZOOM** instalada (descargar en su tienda de aplicaciones), debe funcionar la cámara frontal, audio y micrófono integrados en el dispositivo.
    - Una base, stand o mueble para posicionar el smartphone y permita observar el área donde se hará el examen y con acceso a corriente eléctrica, ejemplo al final del documento.
- 2. Conexión a Internet estable con una velocidad mínima de 30 Mbps. Verifique aquí <u>https://www.speedtest.net/</u> incluso verificar el día del examen.
- 3. Para realizar pruebas iniciales: únicamente navegador Internet Explorer 11, Microsoft Edge o Safari 9 o superiores (estos para realizar la instalación del navegador seguro y revisión previa de la computadora donde hará el examen).
- 4. Para realizar el examen: Aplicación "TOEFL Secure browser" (en la Sección 2, Paso 2 se indica cómo se descargará).

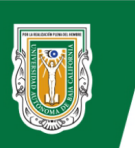

## Sección 2: Requerimientos de preparación por ETS.ORG

Esta sección consiste en revisar los aspectos que se deben cumplir (tal cual se indican) requeridos por ETS.ORG. Esta verificación debe realizarse en la misma computadora y conexión a Internet con la que planea realizar el examen y debe realizarse antes de registrarse al examen y aproximadamente a la misma hora del día en que está programado el examen.

### Pasos para validar que su computadora cumple con los requisitos:

**Paso 1:** En uno de los navegadores especificados anteriormente (Internet Explorer 11, Microsoft Edge o Safari 9), ingrese a <u>http://www.ets-ellonline.org/</u> y de clic en "Check Readiness"

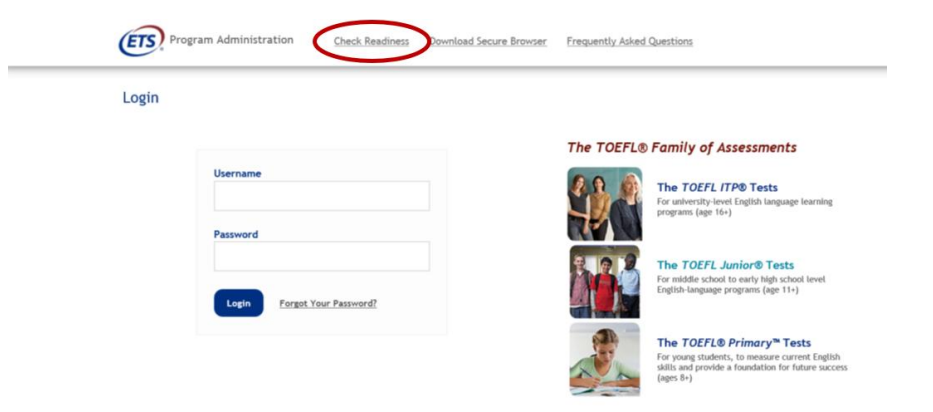

Aparecerá esto en su pantalla y debe seleccionar "Run System Check"

| Return                                                                                                    |                                                                                                    |  |  |  |
|----------------------------------------------------------------------------------------------------|----------------------------------------------------------------------------------------------------|--|--|--|
| Check Readiness                                                                                                    |                                                                                                    |  |  |  |
| Currently identified as: Anonymous Change                                                                                                    |                                                                                                    |  |  |  |
| System Check                                                                                                    | Evaluate Network                                                                                                    |  |  |  |
| Run the System Check to identify potential issues with this device or Inter<br>connection. This check also verifies this device meets the minimum system<br>requirements needed to run the test. | net Launch the Text Simulation on multiple devices at the same time to simulate the<br>n network traffic of several text takers at your institution. We recommend coordinating<br>the verification process with your IT staff so they can monitor network performance<br>during the exercise. |  |  |  |
| Run System Check                                                                                                    | Run Test Simulation                                                                                                    |  |  |  |
| Advanced Readiness and Troubleshooting                                                                                                    |                                                                                                    |  |  |  |
| Test Delivery Check Run the Test Delivery Check                                                                                                    | :k to take a test. This test includes samples of each question type to verify this device will deliver the test.                                                                                                    |  |  |  |
|                                                                                                    |                                                                                                    |  |  |  |

Al momento de seleccionar "Run System Check", saldrá esta pantalla, de clic en Run Check, **no ponga ningún dato** 

| Run the Sys<br>results, clos<br>device as w<br>may be ope | tem Check on all<br>e any applicatior<br>ell as any additio<br>n. | devices used fo<br>is that may be r<br>nal browser win | r testing. For be<br>unning on this<br>dows or tabs tha | st  |
|-----------------------------------------------------------|-------------------------------------------------------------------|--------------------------------------------------------|---------------------------------------------------------|-----|
| First and L                                               | ist Name:                                                         |                                                        |                                                         |     |
| Comments:                                                 |                                                                   |                                                        |                                                         |     |
| $\sim$                                                    | <b>`</b>                                                          |                                                        |                                                         | _// |

Comenzará y terminará solo la revisión de su equipo, no de clic en ningún lado y no salga de la página hasta que haya terminado el proceso de revisión

| System Check is running, please wait for results                                                                                                    |
|----------------------------------------------------------------------------------------------------|
| t de la constante de la constante de la consta |
| RUNNING CHECK:                                                                                                    |
| Download Speed<br>7 (Downloading 16 MB)<br>Detected Speed: 22 Mbps (2655 KB/s)                                                                                                    |
| Cancel                                                                                                    |

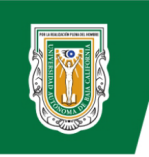

El proceso de revisión termina con tres posibles resultados:

- 1. Un cuadro verde con una palomita que indica que su equipo esta listo para aplicar el examen.
- 2. Un cuadro amarillo con un triangulo, deberás de checar tu conexión a internet y cerrar cualquier aplicación que tengas en segundo plano directamente de tu administrador de tareas (ctrl+alt+supr)
- 3. Un cuadro rojo con un tache, significa que NO puedes presentar el examen en esa computadora: en este caso necesas solucionar el error o conseguir otro equipo.

IMPORTANTE: si salen los resultados 1 o 2 puedes presentar el examen sin ningún problema, si sale el resultado 3 le sugerimos usar otro dispositivo o corregir los errores que le aparezcan.

#### Tome una captura de pantalla o imprima el reporte en PDF si la revision fue exitosa o si le salieron los requerimientos 1 y 2. Ejemplos:

| Program Administra                                          | ntion                                                                                                    |                                                      | -                           | System Check Results                                                                                                    |
|-------------------------------------------------------------|----------------------------------------------------------------------------------------------------|------------------------------------------------------|-----------------------------|----------------------------------------------------------------------------------------------------|
| This device meets all sit device prior to the test.         | e requirements, but may need attention. A Secure Browser may be required for delivery of the operational test. If needed, be sure to install the Secure Browser on the                                                                                       | This device meets all sit test. If needed, be sure t | e requirem<br>o install the | ents, but may need attention. A Secure Browser may be required for delivery of the operational<br>a Secure Browser on the device prior to the test.                                                                                      |
| Results                                                     |                                                                                                    | Check                                                | Status                      | Details                                                                                                    |
| Check<br>Browser                                            | Strike Details<br>A Wanny This breaker is not the browser needed for leasure leasing. Perform this check again using insernet Explorer. Please note that for Windows 10, Morsonit<br>Edge is the default breaker. This is not the same as internet Explorer. | Browser                                              | Warning                     | This browser is not the browser needed for secure testing. Perform this<br>check again using Internet Explorer. Please note that for Windows 10,<br>Microsoft Edge is the default browser. This is not the same as Internet<br>Explorer. |
| Additional Information                                      |                                                                                                    | wan ip Address                                       | 148.231                     | .243.51                                                                                                    |
| wan ip Address                                              | 148.231.240.51                                                                                                    | Date/Time of Report<br>(Local)                       | 09/22/2                     | 021 10:26:00 PM                                                                                                    |
| Date/Time of Report (Local)<br>Date/Time of Report (Server) | 04/22/2021 10:26:00 PM<br>04/22/2021 10:27:41 PM                                                                                                    | Date/Time of Report<br>(Server)                      | 09/22/2                     | 021 10:27:41 PM                                                                                                    |
| Country<br>Display Resolution                               | MX 1920 x 1080                                                                                                    | Country                                              | MX                          |                                                                                                    |
| Display Colors                                              | 24 - bit                                                                                                    | Display Resolution                                   | 1920 x                      | 1080                                                                                                    |
| Browser                                                     | Microsoft Edge                                                                                                    | Display Colors                                       | 24 - bi                     | t                                                                                                    |
| Browser Version                                             | 93.0.951.52                                                                                                    | Browser                                              | Microso                     | ft Edge                                                                                                    |
| Platform                                                    | Windows 10                                                                                                    | Browser Version                                      | 93.0.96                     | 1.52                                                                                                    |
| Cookies                                                     | Supported                                                                                                    | Platform                                             | Windows                     | 10                                                                                                    |
| Compression                                                 | Supported                                                                                                    | Cookies                                              | Support                     | ed                                                                                                    |
| HTTP Latency                                                | 74 ms                                                                                                    | Compression                                          | Support                     | ed                                                                                                    |
| User Agent String                                           | Mozilla/5.0 (Windows NT 10.0; Win54; x54) Apple/WebKio/537.36 (KHTML, like Gecko) Chrome/93.0.4577.82 Safari/537.36 Edg/93.0.961.52                                                                                                    | HTTP Latency                                         | 74 ms                       |                                                                                                    |
| System Language                                             | en-US                                                                                                    | User Agent String                                    | Mozilla                     | /5.0 (Windows NT 10.0; Win64; x64) AppleWebKit/537.36 (KHTML, like Gecko)                                                                                                    |
| Download Speed                                              | 2 Mbps (201 KB/s)                                                                                                    |                                                      | Chrome/                     | 93.0.4577.82 Safari/537.36 Edg/93.0.961.52                                                                                                    |
| Upload Speed                                                | 7 Mops (839 KB/s) Treasures Rens]                                                                                                    |                                                      |                             |                                                                                                    |

Si obtiene este mensaje "Unable to complete the systemn check. Please check your network connection and try again", presione "Return", y ubique la opcion "View History" en la parte superior derecha de la ventana, esto le dará un reporte de las ejecuciones que se han realizado. Este error se debe a que ya ha sido ejecutada con anterioridad y solo es cuestion de revisar la ultima ejecucion y obtener la captura de pantalla o reporte en PDF.

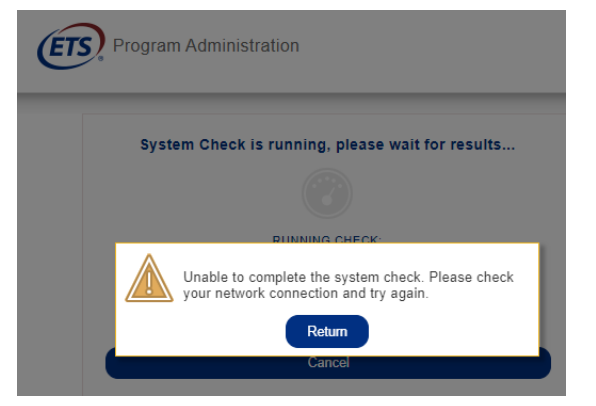

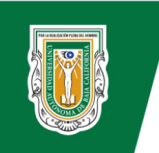

Paso 2: Ingrese nuevamente a http://www.ets-ellonline.org/ y de clic en "Download Secure Browser".

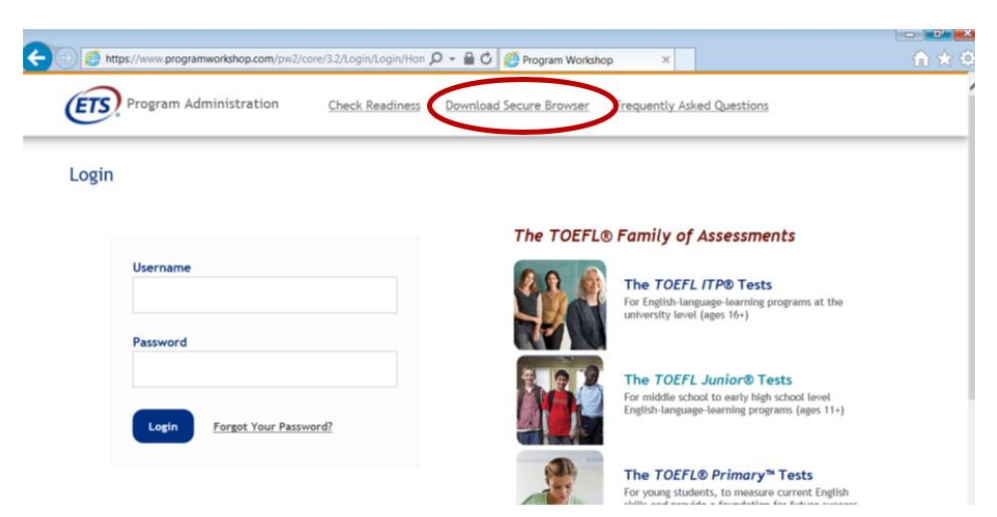

Descargue el navegador seguro, si es para Windows seleccione la opcion de "**Home**"; para Mac seleccione la opción "SHOW ALL PLATFORMS" y seleccione "**Secure Browser for Mac**"

| Sec                 | ure Browser for Windows (Home)                                                                                                    |
|---------------------|----------------------------------------------------------------------------------------------------|
| he \<br>urin<br>dmi | Windows Secure Browser is a locked-down version of an internet browser that prohibits access to other applications<br>g testing. This Secure Browser requires an installation that requires administrative privileges. Once installed,<br>nistrative privileges are not required to launch the Secure Browser.                                                     |
| D                   | ownload on Windows                                                                                                    |
| 1                   | . Select the Download button located underneath these instructions.                                                                                                    |
| 2                   | <ul> <li>Depending on your browser settings, the Secure Browser file will download in one of the following ways:</li> <li>The file will automatically download to the default location, typically your desktop or Downloads folder.</li> <li>You will be prompted to run or save the file. Select Save. The file will download to the default location.</li> </ul> |
| 3                   | Double-click the Secure Browser icon or file name to open the Secure Browser.                                                                                                    |
| 4                   | . You may receive the following Security Warning: "Do you want to run this file?" Select Run.                                                                                                    |
| 5                   | . If the Secure Browser has not been installed previously, you will be prompted that an installation is required. Click                                                                                                    |

Una vez descargada la aplicación, esta no requiere instalacion, ubique donde la descargo, ya que esta es la misma que abrira para ingresar el dia examen.

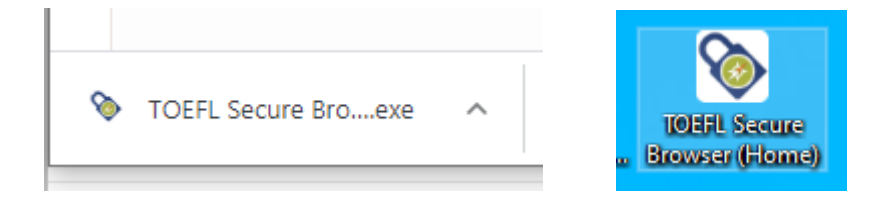

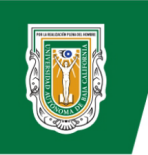

**Paso 3:** Lleve a cabo una prueba dentro de la aplicación del Secure Browser para que se familiarice con ella, antes de ejecutarla, asegurese que su camara, audifonos y microfono esten conectados y funcionando en la computadora. Para esta prueba previa, use el siguiente usuario: **10, TEST** y siga los siguientes pasos:

Seleccione la opcion "Start My At Home Test", o bien, solo haga una prueba sencilla de audio dando clic en "Check Audio and Microphone".

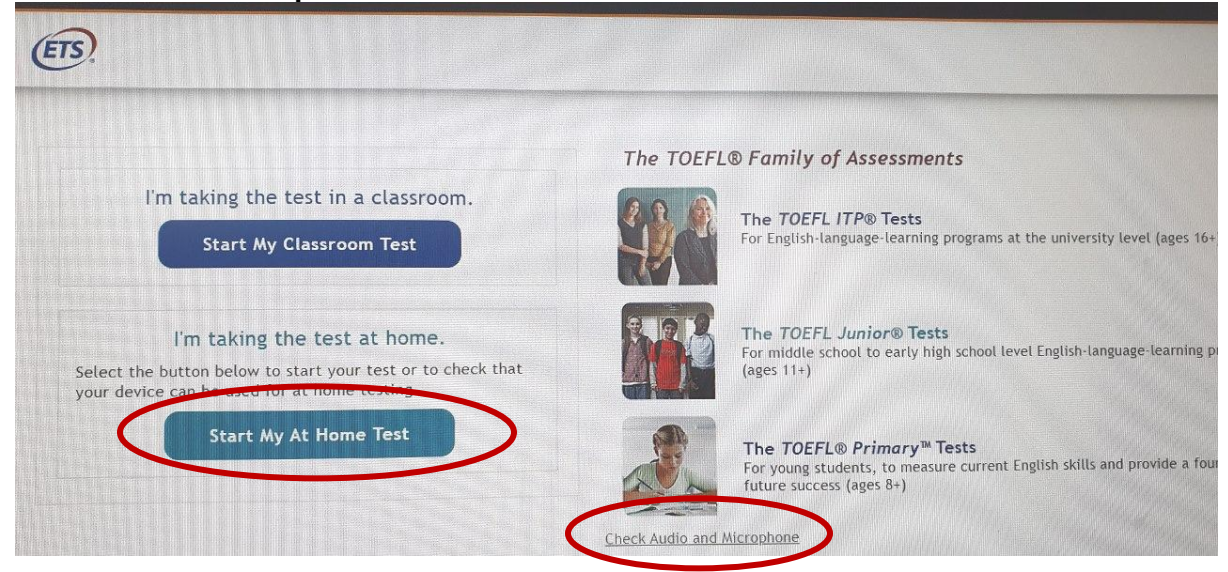

#### Seleccione "Start a Practice Session".

| Off lest Day                                                                                   |
|------------------------------------------------------------------------------------------------|
| OA                                                                                             |
| • B                                                                                            |
| °C > >                                                                                         |
| O D                                                                                            |
| Start Check-In Process                                                                         |
| Enter the session number provided by your proctor to sign in for your Remote Proctored session |
| SESSION NUMBER                                                                                 |
|                                                                                                |
|                                                                                                |
|                                                                                                |

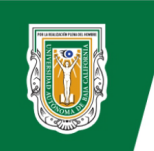

Ingrese los datos para la prueba indicados en el punto anterior y de clic en "Submit"

| O Name and Birthday |                                                                                                    | Student Unique ID and Family Name |
|---------------------|----------------------------------------------------------------------------------------------------|-----------------------------------|
| *GIVEN NAME         |                                                                                                    | *STUDENT UNIQUE ID                |
|                     | A Statistics                                                                                                    |                                   |
| *FAMILY NAME        | or                                                                                                    | *FAMILY NAME                      |
| BIRTHDAY            | Station of the second                                                                                           |                                   |
| Day - Month -       | A Constant of the second second second second second second second second second second second second second se | Submit                            |

Deberá dar el consentimiento para que la plataforma pueda acceder a la grabación de audio y video para cuidar la integridad del examen.

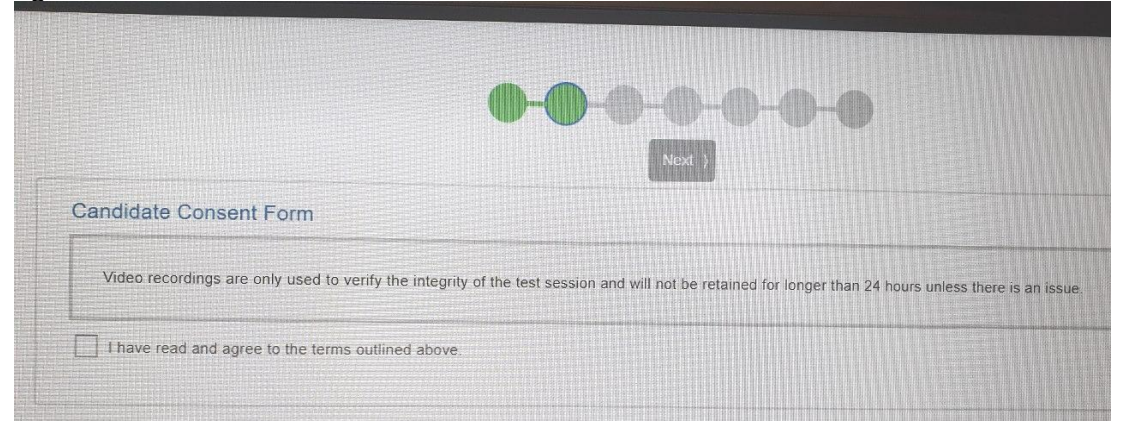

La plataforma verificará que todo este correcto, la salida de audio, la grabación de audio, la transmisión de la cámara y la velocidad de internet. Aquí puede cambiar las fuentes en caso que su computadora cuente con varias, recuerde que el audio debe salir por los audífonos. Una vez terminado, de clic en "**Next**".

| S                                                                           | ystem Check                                                  |
|-----------------------------------------------------------------------------|--------------------------------------------------------------|
| The System Check has completed successfully! Click Nex                      | t to continue.                                               |
| Speakers                                                                    | Microphone 🔗                                                 |
| Predeterminado - Speakers/Headphones (2- Realtok(R) Audio)<br>Check Speaker | Predeterminado - Microphone (HD Pro Webcam C920) (046d 0892) |
| Camera                                                                      | Bandwidth Check                                              |

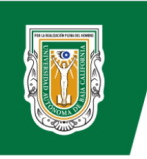

La plataforma le pedirá tomar una foto a su rostro y a su identificación oficial por ambos lados, una vez que lo haga, de clic en "**Next**"

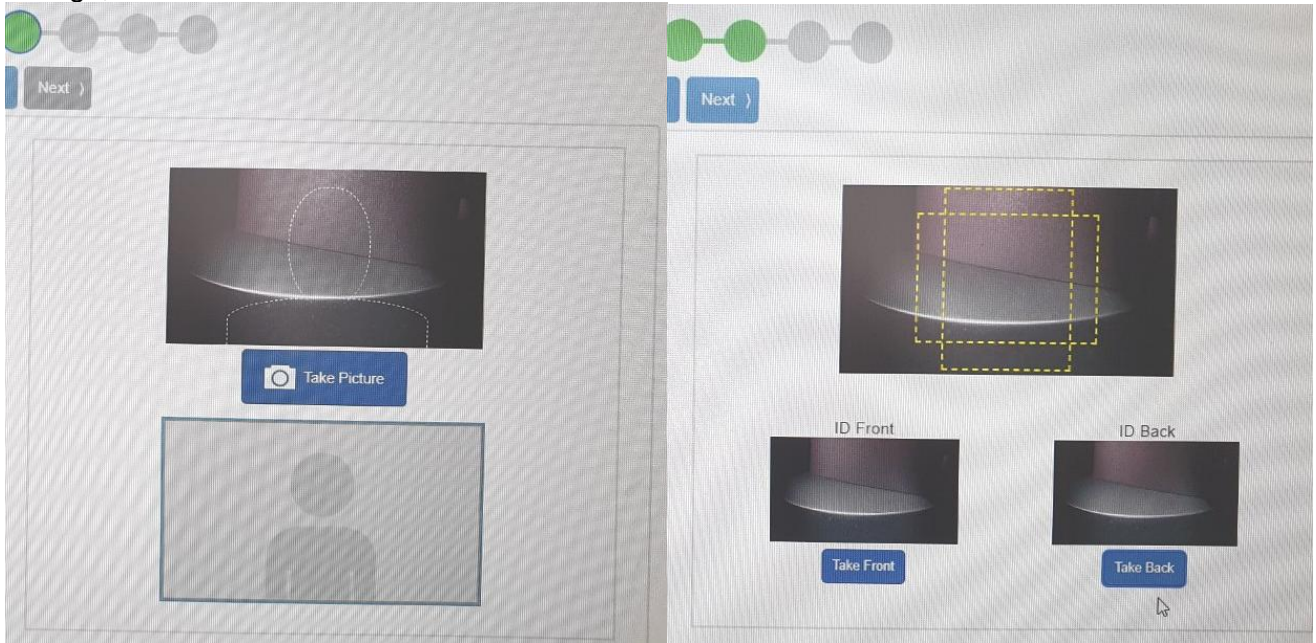

Posterior a eso, llegará al final de la prueba y podrá salir. En caso de que tenga problemas, salga de la aplicación, revise los fallos que tuvo, soluciónelos y vuelva a ejecutar la prueba.

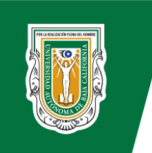

## Sección 3: Indicaciones para el día del examen

#### Generales

- Debe estar solo en la habitación (sin compañía, no espacios compartidos como sala, cocina, oficinas, espacios públicos o al aire libre, o cualquier otro no contemplado), que haya silencio y luz adecuada de frente y que no obstruya la visibilidad de la cámara web de la computadora. Se hará una revisión de 360° antes de iniciar el examen. El micrófono permanecerá activo en todo momento de la videoconferencia, por ello es importante el espacio silencioso. Incumplir con ello es motivo de cancelación del examen.
- No debe estar a contraluz, es decir; a sus espaldas no debe haber un foco directo, ventana, puerta, o cualquier otra cosa que genere mucha luz a la cámara web de su computadora donde hará el examen.
- Debe utilizar la misma computadora donde realizó la revisión previa. Y no debe haber más de un monitor cerca o conectado al equipo de cómputo, así como elementos extras como micrófonos, bocinas, stands, cámaras, entre otras cosas.
- Verifique su conexión a internet que se encuentre estable, debe contar con al menos 30 Mbps de descarga, y 10 Mbps de subida ya que estará trasmitiendo video en dos dispositivos al mismo tiempo (computadora y Smartphone) es indispensable una buena conexión para que el examen no se bloquee. Verifique aquí incluso antes de conectarse el día del examen. <u>https://www.speedtest.net/</u>
- Asegúrese que no haya más dispositivos conectados a su Internet, salvo la computadora donde hará el examen y el dispositivo donde se realizará la videoconferencia, esto para evitar que se alenté su velocidad de conexión.
- Debe conectarse 20 minutos antes de la hora del examen (a la sesión por Zoom que le será enviada a más tardar 1 hora antes del examen), en el dispositivo diferente al equipo donde realizara el examen, las conexiones tardías serán rechazadas y perderán la oportunidad de hacer el examen.
- El examen tendrá una duración máxima de 125 minutos (sin contar el tiempo que tomará el aplicador para inicializar el examen).
- El aplicador e ETS podrán cancelar el examen al aspirante si infringe las reglas que se le indican en este protocolo, así como las mencionadas por el aplicador antes de iniciar el examen.
- El área debe estar libre de todo tipo de notas, libretas, libros u otros dispositivos. En otras palabras, el área o escritorio solo debe contar con su computadora, 1 monitor, audífonos cableados y su identificación oficial.
- Tener su identificación oficial a la mano.

#### Para el sustentante:

- Para este tipo de aplicación no está permitida la toma de notas de ningún tipo.
- Deberá tener el cabello recogido (mujeres y hombres) y con los oídos descubiertos, y sin aretes.
- No se permite el uso de gorras, sombreros u otros aditamentos.
- No se permiten bebidas ni alimentos, ni arriba ni abajo del escritorio.
- Al término de la sección de LISTENING, deberá retirarse los audífonos.
- La lectura en voz baja o alta no está permitida.
- La visión del sustentante siempre debe ser hacia la pantalla sin estar volteando a diferentes lugares.
- En caso de objetar sobre alguno de los lineamientos plasmados en este protocolo, el examen será anulado, perdiendo todo derecho.

#### Para la computadora donde hará el examen:

- Debe contar con del Navegador (TOEFL Secure Browser) seguro donde hará el examen.
- Debe tener conectados los audífonos cableados a la computadora.
- La cámara web debe tener buena definición de video a la hora de transmitir.
- Asegurarse que el audio salga por los audífonos, que el micrófono en la computadora o audífonos funcione correctamente, así como la cámara web.

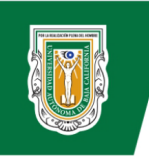

- No tener ningún programa en ejecución, solo la aplicación del examen abierta.
- Un solo monitor conectado y en el escritorio donde estará la computadora.

#### Para la videoconferencia por ZOOM en su Smartphone:

- Antes de iniciar la videoconferencia **ponga su smartphone o tablet en modo avión, en silencio, que no suene y no vibre y las notificaciones apagadas** y verifique que el audio y micrófono funcionen correctamente en su smartphone. Asegúrese también que todo el ambiente y lo requerido ya este listo y evitar retrasar el inicio del examen.
- Cuando ingrese, en todo momento debe seguir las indicaciones que el aplicador indique y no salirse de la sesión, manteniendo su cámara activa en todo momento.
- Únicamente debe iniciar la sesión de videoconferencia en la aplicación Zoom desde su Smartphone.
- Para la videoconferencia a través de la aplicación Zoom, deberá posicionar su cámara de perfil, de tal manera que permita observarlo de perfil, observar su área de trabajo y la pantalla de su computadora en todo momento, y que se aprecie lo que hay en su pantalla. Se anexa imagen de ejemplo al final de esta sección, la cámara no debe estar muy retirada.
- Asegurarse de posicionar la cámara sobre algún stand, soporte o algo que permita una buena visualización y posición horizontal, y se sugiere tenga una posición un poco alta, no al parejo del escritorio.
- Tener cargado al 100% su dispositivo móvil donde hará la videoconferencia, ya que esta puede durar hasta 3 horas, o mantenerlo conectado a la corriente, igual para la computadora en caso de ser una laptop.
- Sugerimos revisar el siguiente <u>minitutorial de uso de ZOOM</u> para evitar inconvenientes el día del examen.

## Ejemplo de cómo debe posicionar su cámara para la videoconferencia en posición horizontal:

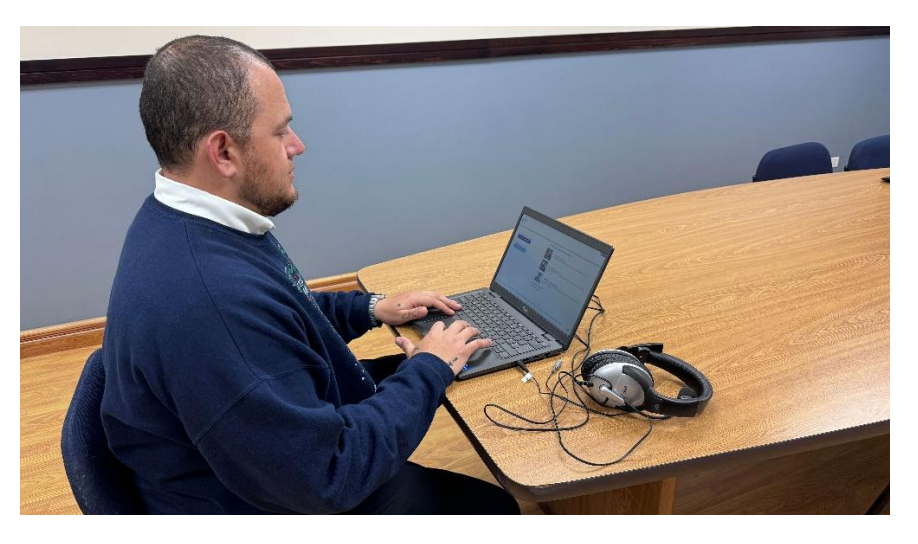

## NOTAS

 El examen deberá ser administrado ÚNICAMENTE si se cuenta con el equipo tecnológico requerido y los medios para cumplir con todos los lineamientos, de no ser posible no podrá registrarse o presentar el examen. Si tiene dudas o problemas, escríbanos un correo electrónico con el asunto: Detalles "nombre de su examen" (incluya la fecha y hora del examen) a evaluacion.idiomasens@uabc.edu.mx

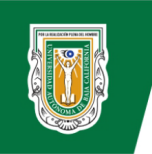

## El examen será anulado por parte de ETS.ORG y Facultad de Idiomas Ensenada

- si:
- Se realiza desde un lugar público o lugar abierto, espacio compartido, hay o se atraviesan personas, hay mucho ruido ambiental.
- Se utilizan fondos o efectos de pantalla en la videoconferencia.
- Se consumen alimentos o bebidas durante el examen.
- Se deja el asiento durante la administración del examen.
- Se ignoran las indicaciones del administrador.
- Existe la sospecha de trampa o copia por parte del examinado.
- Existe cualquier comportamiento inadecuado que interfiera con la aplicación.
- Suena o vibra su celular, si se llega a utilizar o tomar notas.
- No retirarse los audífonos al terminar la sección de listenning.
- Estar volteando a diferentes lados durante su examen.
- Leer en voz baja o alta.
- No seguir las indicaciones plasmadas en este protocolo.
- En casos de violaciones a la seguridad de la administración.
- En caso de no guardar los procedimientos correctos por parte del Administrador en ese momento.

## ESTA SECCIÓN SOLO APLICA UNA VEZ QUE HAYA CONCLUIDO SU REGISTRO EXITOSO AL EXAMEN

# A partir de este punto, deberá estar pendiente ya que estará recibiendo correos de seguimiento.

- El administrador del examen le enviará un correo de seguimiento donde le solicitará algunos comprobantes como:
  - Documento firmado de que acepta y cumple con todos los lineamientos técnicos y requisitos indicados en este protocolo y que de no cumplirlos no podrá presentar el examen, perdiendo todo derecho a ello. Este archivo le será enviado una vez que se valide su registro completo al examen.
  - Captura de pantalla o reporte PDF mostrando que su equipo cumple con las especificaciones del "Check readiness" previamente tomada en la **Sección 2, Paso 1**.
  - Fotografía suya como el ejemplo de cómo debe estar su smartphone durante la videollamada, desde el lugar en el que aplicará el examen junto a la computadora y audífonos y cámara a utilizar.
  - Escaneo de dos identificaciones oficiales y vigentes (INE; Licencia, Pasaporte, Visa, Cartilla Militar, Cédula Profesional con fotografía) por ambos lados, solo con propósito de validación de su identidad y en archivos separados.
  - Confirmación de su fecha nacimiento, nacionalidad y fecha y hora en que aplicará el examen.

## ESTE EXAMEN SOLO PODRÁ SER APLICADO SI SE CUMPLE CON TODAS LAS INDICACIONES AQUÍ PRESENTADAS

## Atentamente, Facultad de Idiomas Ensenada

Si tiene dudas, no dude en contactarnos a evaluacion.idiomasens@uabc.edu.mx o al +52 6461528240 (última actualización: 31 de marzo de 2025)